## HƯỚNG DẪN SỬ DỤNG TÀI KHOẢN ĐỊNH DANH ĐIỆN TỬ TRÊN CÔNG DỊCH VỤ CÔNG QUỐC GIA VÀ CÔNG DỊCH VỤ CÔNG CỦA ĐỊA PHƯƠNG, BỘ NGÀNH

(Gửi kèm theo Điện mật số 289 ngày 22/10/2022 của Cục Cảnh sát quản lý hành chính về trật tự xã hội – Bộ Công an)

## 1. Đăng nhập trên Cổng dịch vụ công quốc gia

- Bước 1: Người dùng truy cập vào Cổng dịch vụ công quốc gia (dichvucong.gov.vn) và nhấn vào "Đăng nhập"

|   | Kết        | ÔNG DỊCH VỤ CÔNG<br>nối, cung cấp thông tin và dịch vụ                                  | QUỐC GIA<br>u công mọi lúc, mọi nơi                                             |                                                     | Đăng ký                                                                          | Đăng nhập           |
|---|------------|-----------------------------------------------------------------------------------------|---------------------------------------------------------------------------------|-----------------------------------------------------|----------------------------------------------------------------------------------|---------------------|
| â | Giới thiệu | u Thông tin và dịch vụ                                                                  | Thanh toán trực tuyến                                                           | Phản ánh kiến ngh                                   | ị Thủ tục hành chính                                                             | Hỗ trợ              |
|   | Nhập       | từ khoá tìm kiếm                                                                        |                                                                                 | e al esta esta esta esta esta esta esta esta        | Tìm kiếm nâng cao                                                                | a                   |
|   |            | Dịch vụ công trực tuyến                                                                 | Hỗ trợ đối tượng gi<br>đại dịch CO                                              | ặp khó khăn do<br>VID-19                            | Kết quả đánh giá Bộ chỉ số<br>ụ người dân và doanh nghi<br>bộ, ngành, địa phương | phục<br>ệp của<br>I |
|   | <          | Hưởng dẫn khắc phục lồi khi đăng<br>khoản trên Cổng Dịch vụ công quố<br>Ngày 29/07/2022 | ký tài Cung cấp dịch vụ công<br>c gia hưởng trợ cấp thất ngh<br>Ngày 22/04/2022 | "Giải quyết Nộp L<br>liệp" trên Cổng trên C<br>Ngày | ệ phí trước bạ và thuế cá nhân<br>ổng Dịch vụ công quốc gia<br>09/12/2021        |                     |
|   |            | CÔNG DÂ                                                                                 | N                                                                               | DOA                                                 | NH NGHIÊP                                                                        |                     |

- Bước 2: Người dùng chọn "Tài khoản định danh điện tử cấp bởi Bộ

Công an"

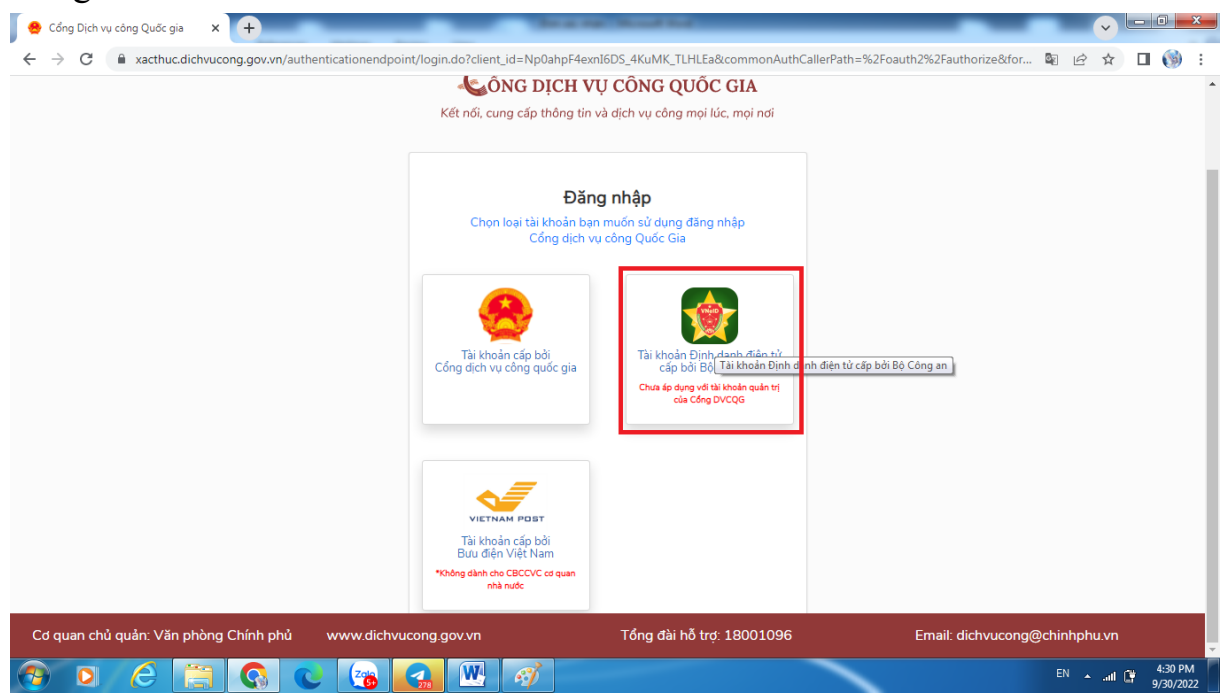

- Bước 3: Hệ thống chuyển hướng sang trang đăng nhập của Hệ thống định danh và xác thực điện tử. Người dùng sử dụng tài khoản định danh điện tử của mình để đăng nhập

|     | 🔶 VNeID | × 🛨                                                                                         | -                                                        |      | <pre> • • • • • • • • • • • • • • • • • • •</pre> | - 0 -               |
|-----|---------|---------------------------------------------------------------------------------------------|----------------------------------------------------------|------|---------------------------------------------------|---------------------|
| ÷ • | ÷ → C   | vneid.dancuquocgia.gov.vn/auth/realms/citizen/protocol/openid-connect/auth?scope=openid&res | ponse_type=code&redirect_uri=https%3A%2F%2Fxacthuc.dichv | •• 🖻 | ☆                                                 | •                   |
|     |         | BỘ CÔNG AN<br>Trung tâm dữ liệu Quốc gia về đ                                               | đân cư                                                   |      |                                                   |                     |
|     |         | Đăng nhập hệ thống định danh và xác<br>thực điện tử-VNeID                                   |                                                          |      |                                                   |                     |
|     |         |                                                                                             |                                                          |      |                                                   |                     |
|     |         | Đăng nhập<br>Hotline: 1900 0368                                                             | Định danh công dân trên<br>môi trường kỹ thuật số        |      |                                                   |                     |
|     | 9 0     | C 📑 💽 C 💽 🚮 🕎 🚳                                                                             |                                                          | EN . | al (                                              | 4:34 PM<br>9/30/202 |

- Bước 4: Hệ thống gửi mã OTP về số điện thoại đã đăng ký theo tài khoản định danh của người dùng. Người dùng nhập mã OTP để đăng nhập vào Cổng dịch vụ công quốc gia.

| <ul> <li>e Công Dịch vụ còn</li> <li>← → C</li> <li></li> </ul> | g Quốc gia X<br>dichvucong.gov.vr<br>Quốc gia<br>Cốc<br>Kết nối | +)<br>v/p/home/dvc-trang-chu.html?code<br>S <mark>NG DICH VŲ CÔNG</mark><br>i, cung cấp thông tin và dịch vụ                        | e=42c22f04-1b0f-3b90-adcd-46a4e3i<br>QUỐC GIA<br>u công mọi lúc, mọi nơi                                                     | 0de106&session_state=59a02425                                      | 571f893c6a0b26bfa69dfbfb053cf                                                                                                    | 904c21 확 년 ☆ 🗖 🌍                  |
|-----------------------------------------------------------------|-----------------------------------------------------------------|----------------------------------------------------------------------------------------------------|----------------------------------------------------------------------------------------------------|--------------------------------------------------------------------|----------------------------------------------------------------------------------------------------|-----------------------------------|
| â                                                               | Giới thiệu                                                      | Thông tin và dịch vụ                                                                                                    | Thanh toán trực tuyến                                                                                                    | Phản ánh kiến nghị                                                 | Thủ tục hành chính                                                                                                    | Hỗ trợ                            |
|                                                                 | Nhập từ<br>Dị<br>< H<br>ki<br>N                                 | ' khoá tìm kiếm<br>ch vụ công trực tuyến<br>ưởng dẫn khác phục lồi khi đăng l<br>noân trên Cổng Dịch vụ công quốc<br>gày 29/07/2022 | Hỗ trợ đối tượng gặ<br>đại dịch COV<br>ký tài<br>c gia Cung cấp dịch vụ công '<br>hưởng trợ cấp thất nghi<br>Ngày 22/04/2022 | p khó khăn do<br>/ID-19<br>"Giải quyết<br>ệp" trên Cống<br>Ngày 03 | Tìm kiếm nâng cao<br>ất quả đánh giá Bộ chỉ số<br>người dân và doanh nghi<br>bộ, ngành, địa phương<br>phí trước bạ và thuế cá nhân<br>g Địch vụ công quốc gia<br>/12/2021 | Q       phục       ệp của       y |
|                                                                 |                                                                 | CÔNG DÂ                                                                                                    | N                                                                                                    | DOAN<br>Ø Khởi sự kinh doar                                        | IH NGHIỆP                                                                                                    | EN _ dl Du _ 438 Ph               |

- Bước 5: Sau khi nhập mã OTP thành công, hệ thống sẽ tự chuyển hướng về trang đăng nhập của Cổng dịch vụ công quốc gia

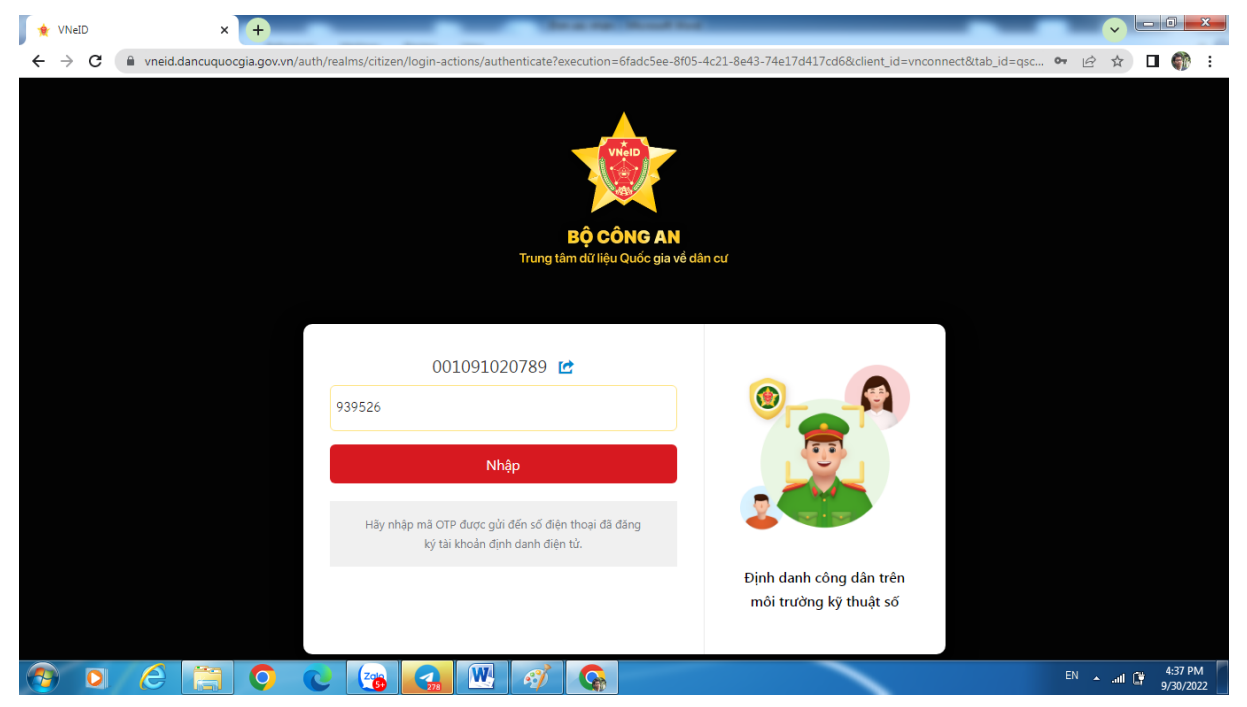

## 2. Cổng dịch vụ công của địa phương, bộ ngành.

- Bước 1: Người dùng truy cập vào Cổng dịch vụ công của địa phương hay Bộ ngành và chọn "Đăng nhập"

| 🖉 Địch vụ hành chính công t | hành p 🗙 🕂                                       |                                                                                                    |
|-----------------------------|--------------------------------------------------|----------------------------------------------------------------------------------------------------|
| ← → C 🔒 dichvu              | cong.hanoi.gov.vn                                | 역 년 ☆ 🛛 🌍 :                                                                                                    |
| Ć                           | CÓNG DỊCH VỤ CÔNG TRỰC TUYÊN<br>THÀNH PHÓ HÀ NỘI | Dăng ký Dăng nhập<br>C Tổng đại trực tuyến: 024. 1022 nhánh số 7                                                                                                    |
|                             | Dịch vụ công trực tuyến Thủ tục hành chính       | Phản ành kiến nghị thường gặp Hướng dẫn                                                                                                    |
| W. A.                       |                                                  | A REAL PROPERTY AND A REAL PROPERTY AND A REAL |
| and the second              | CÔNG DÂN DOANH NGHIỆP                            | Nhập từ khós tim kiêm Tìm kiếm năng cao Q                                                                                                    |
|                             | 📳 Hộ tịch                                        | 👔 Quản lý đất đai                                                                                                    |
|                             | 🕒 Chứng thực                                     | r 🚰 Đường bộ                                                                                                    |
|                             | 🧐 Bảo trợ xã hội                                 | U Người có công                                                                                                    |
|                             | 📴 Hoạt động xây dựng                             | 🕂 Y tế                                                                                                    |
|                             | 🛞 An toàn lao động                               | Giáo dục và đảo tạo                                                                                                    |
|                             | DỊCH VỤ CÔNG TRỰC TUYẾN                          |                                                                                                    |
|                             | 📰 Đăng ký khai sinh                              | Thông bảo hoạt động khuyển mại                                                                                                    |
| 📀 🖸 🙆                       | 📄 📀 🕲 🍘 🚱 🔛 🚱                                    | 650 PM<br>9/30/2022                                                                                                    |

- Bước 2: Người dùng chọn "Đăng nhập Cổng DVC Quốc gia"

| <ul> <li>Đảng nhập</li> <li>×</li> <li>← → C</li> <li>â dichvucong.hanc</li> </ul> | +)<br>bi.gov.vn/dich-vu-cong/cong-dan/dang-nhap                                            |                               | ¢.                                                      |                                  |
|------------------------------------------------------------------------------------|--------------------------------------------------------------------------------------------|-------------------------------|---------------------------------------------------------|----------------------------------|
| Ē                                                                                  | CÔNG DỊCH VỤ CÔNG TRỰC TUYÊN<br>THÀNH PHỐ HÀ NỘI                                           |                               | Đăng ký Đăng nhập<br>📞 Tổng đài trực tuyến: 024. 1022 n | ]<br>hánh số 7                   |
| 😚 Dịc                                                                              | ch vụ công trực tuyến 🛛 Thủ tục hành chính                                                 | Phản ánh kiến nghị thường gặp | Hướng dẫn                                               |                                  |
|                                                                                    | CÔNG DÂN/DOANH NGHIỆP ĐÃ                                                                   | NG NHẬP                       |                                                         |                                  |
|                                                                                    | Đặng nhập dành cho cá nhận tổ chức                                                         |                               | Đăng nhập dành cho công chức                            |                                  |
|                                                                                    | Tên đăng nhập/ Số CMND/CCCD                                                                |                               |                                                         |                                  |
|                                                                                    | Vui lòng nhập tên đăng nhập/CMND                                                           |                               |                                                         |                                  |
|                                                                                    | Mật khẩu                                                                                   |                               |                                                         |                                  |
|                                                                                    | Vui lòng nhập mật khẩuVui lòng nhập mật khư                                                |                               |                                                         |                                  |
|                                                                                    | Mã xác nhận (")<br>Đối mã xác nhận khác                                                    |                               |                                                         |                                  |
|                                                                                    | Quên mật khẩu?   Đăng ký tài khoản                                                         |                               |                                                         |                                  |
|                                                                                    | Đảng nhập                                                                                  |                               |                                                         |                                  |
|                                                                                    | Đảng nhiệp Cổng DVC Quốc gia<br>Chury:                                                     |                               |                                                         |                                  |
|                                                                                    | -Nút Đảng nhập màu xanh: Dành cho khi công<br>dân đăng nhập bằng tài khoản đăng ký ở trang |                               |                                                         |                                  |
| 📀 o 🌔 🚞                                                                            | 🔍 🕑 🚱 🙆 🖤                                                                                  |                               | the Replaced Southernel                                 | EN 🔺 .atl 😭 4:48 PM<br>9/30/2022 |

- Bước 3: Người dùng tiếp tục đăng nhập vào Cổng dịch vụ công quốc gia như mục 1

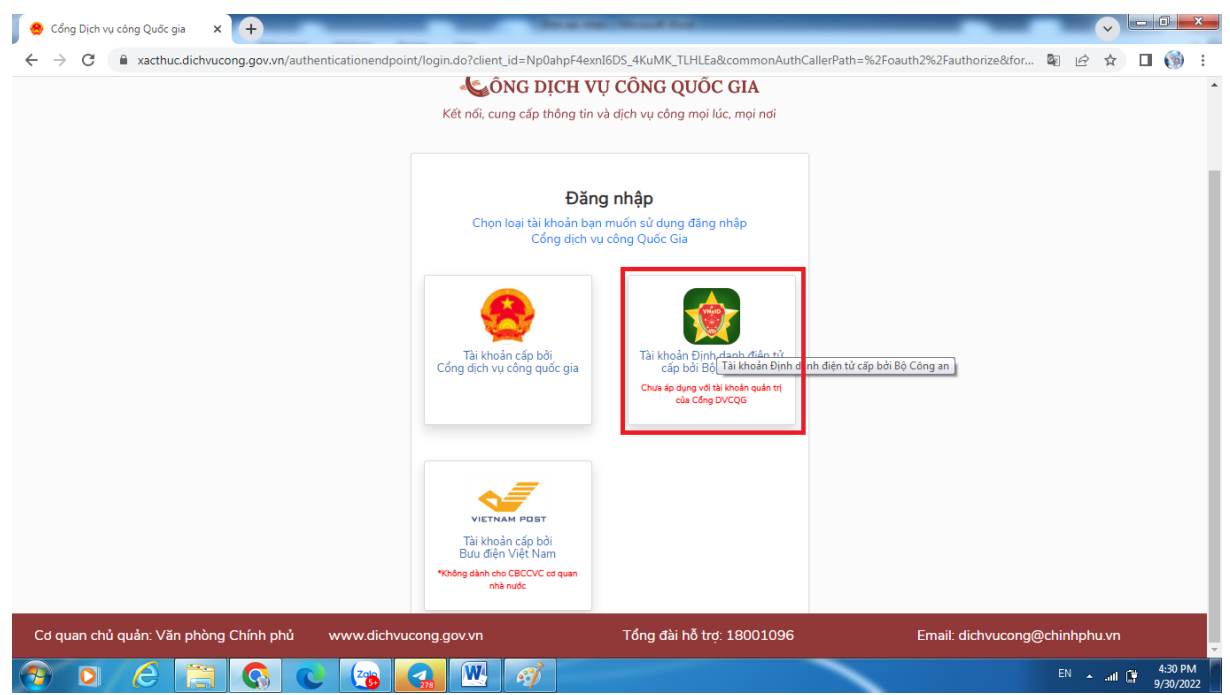

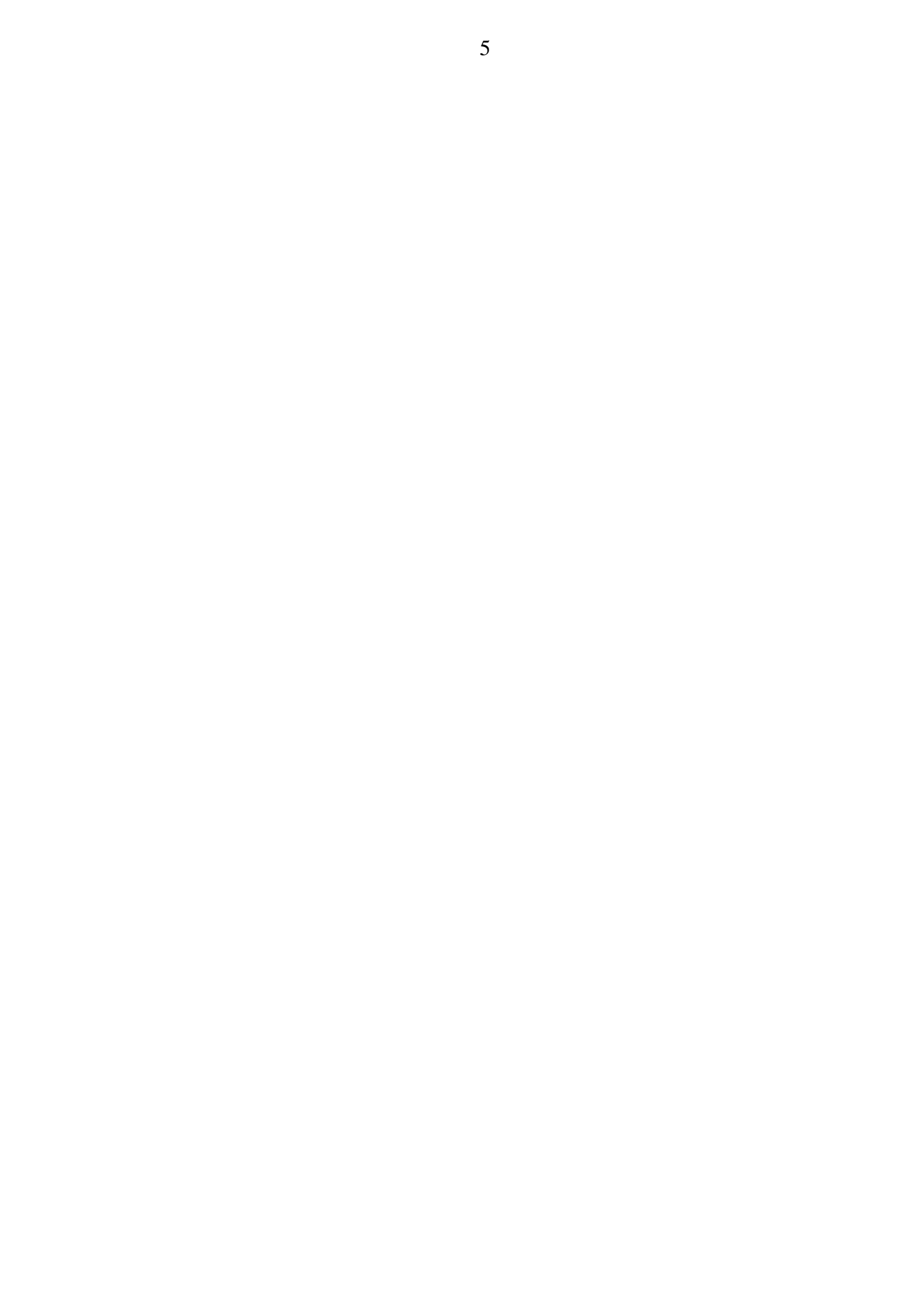